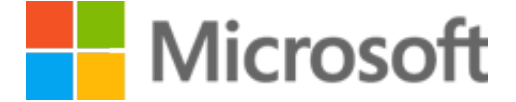

## Dine næste trin for Microsoft 365 Business Standard -Prøveversion

- 1. Gå til Microsoft 365 Administration, og angiv bogmærke for webadressen: admin.microsoft.com.
- Log på Administration med brugernavnet nedenfor. Det er det samme brugernavn, som du oprettede, da du tilmeldte dig Microsoft 365 Business Standard - Prøveversion.

## Dit brugernavn

JesperBojlund@CreativeRepublic757.onmicrosoft.com

- 3. Administrer dit abonnement i Administration. Ting, du kan gøre der, omfatter:
  - Tilføj brugere, tildel licenser og meget mere.
  - Inviter dit team til at bruge Microsoft 365 Business Standard - Prøveversion.
  - Administrer betalings- og faktureringsoplysninger.